• Öffnen Sie den Browser Microsoft Edge und gehen zu app.scanmarker.com.

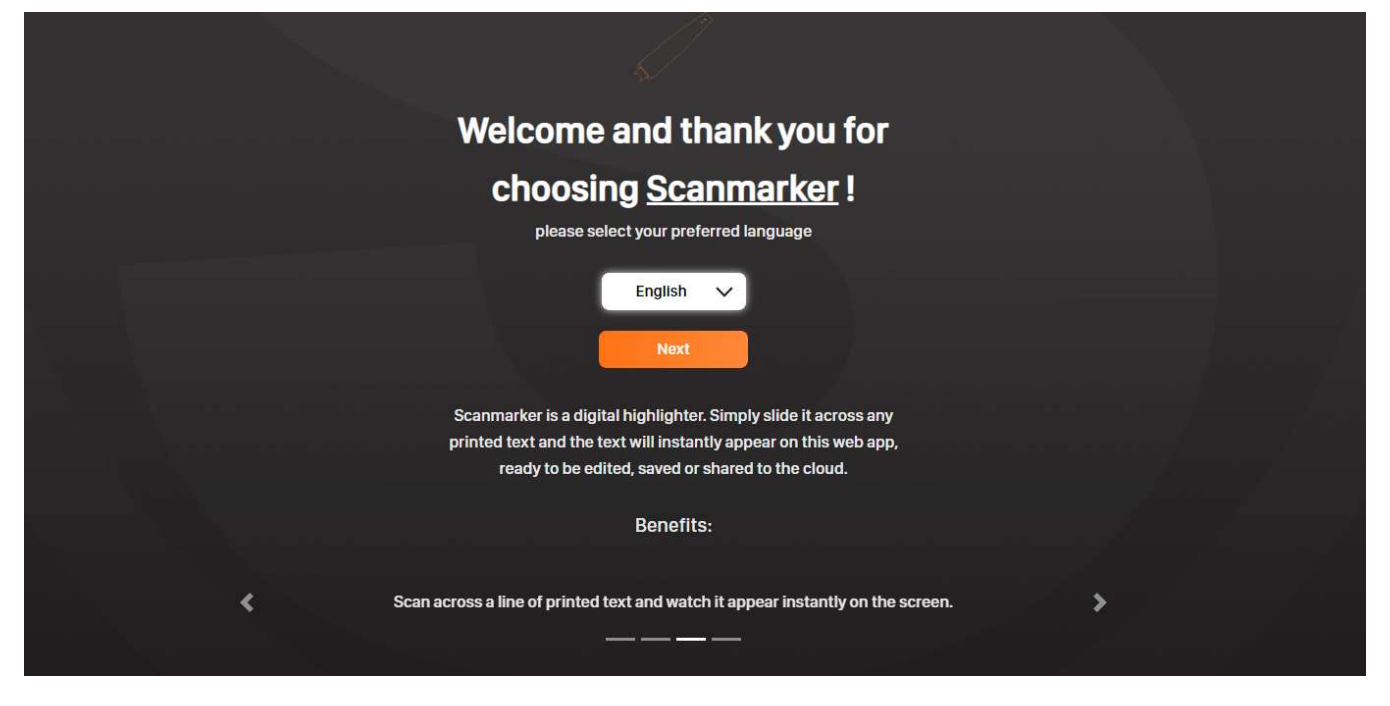

• Wählen Sie German (Deutsch) als Sprache aus.

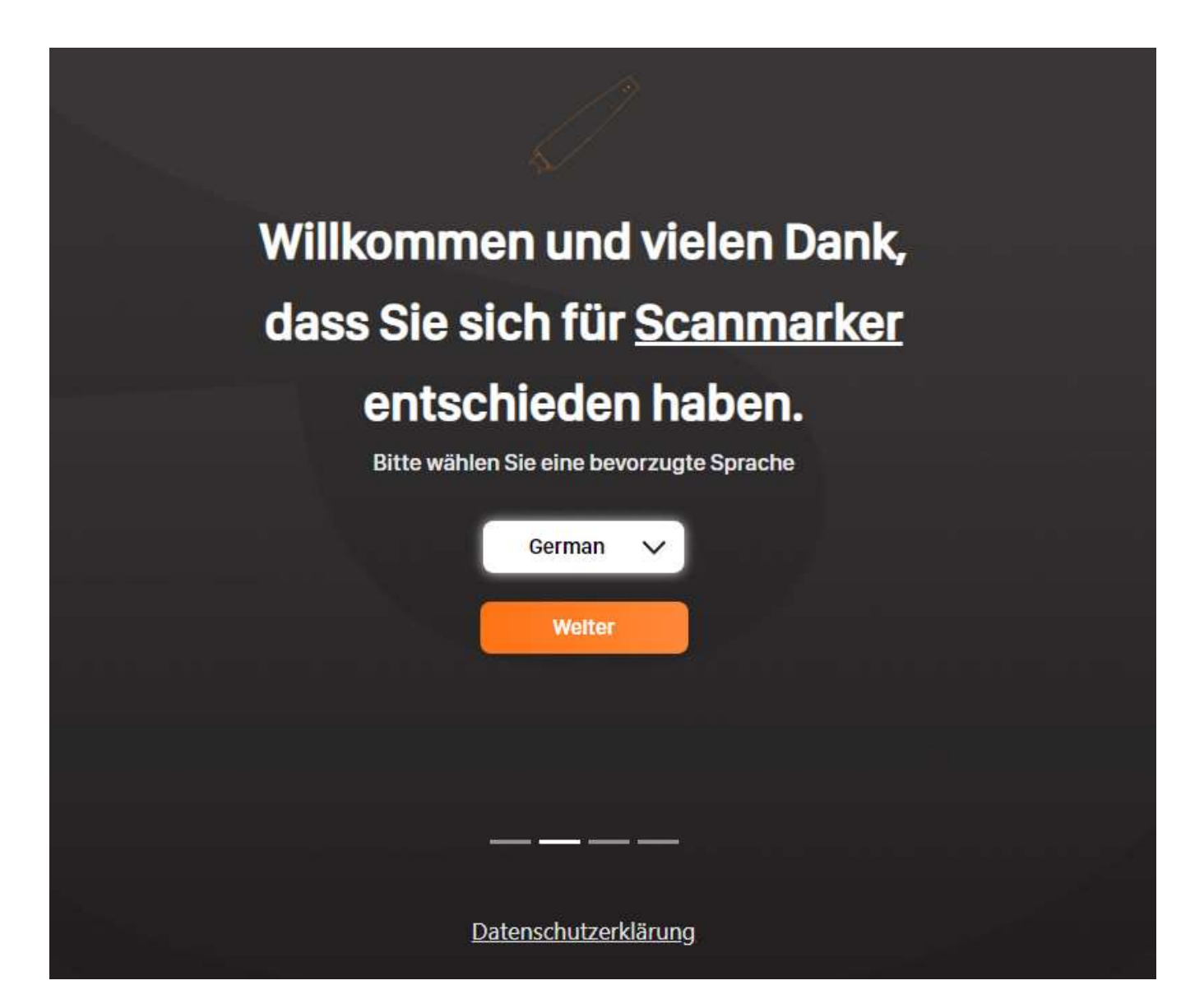

 Registrieren Sie sich mit Ihrer Email-Adresse und einem Kennwort bzw. Melden Sie sich an, wenn Sie bereits registriert sind.

| Anmelden                                  |
|-------------------------------------------|
|                                           |
| E-Mall-Adresse                            |
|                                           |
| Kennwort                                  |
| Ø                                         |
| Kennwort vergessen?                       |
| Anmelden                                  |
| Sie haben kein Konto? <u>Registrieren</u> |
| Anmeldung nicht möglich?                  |
|                                           |

• Wählen Sie aus, wie Sie den Reader mit ihrem Endgerät verbinden wollen/verbunden haben.

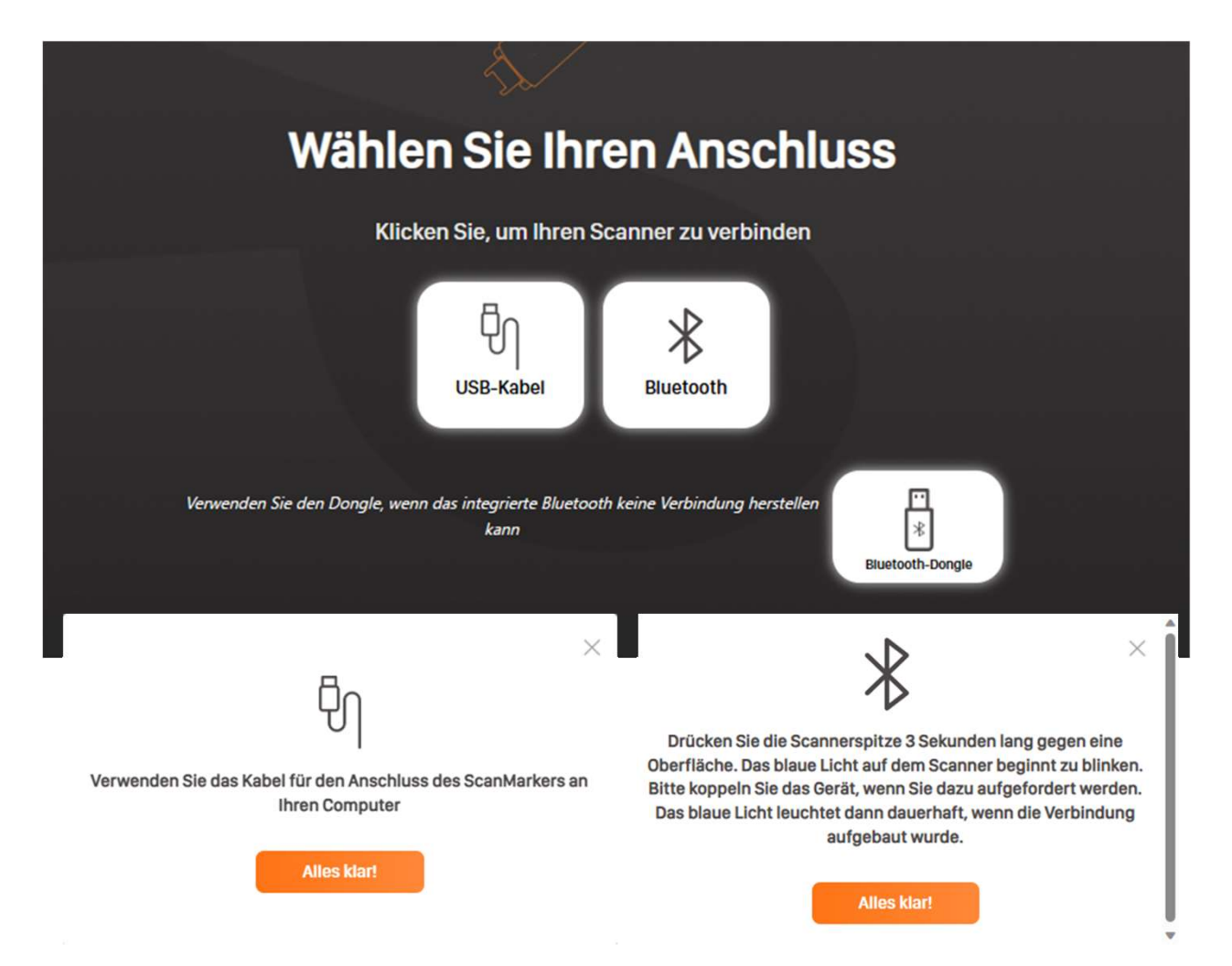

 Wählen Sie aus, welche Hand Sie um Scannen benutzen wollen.

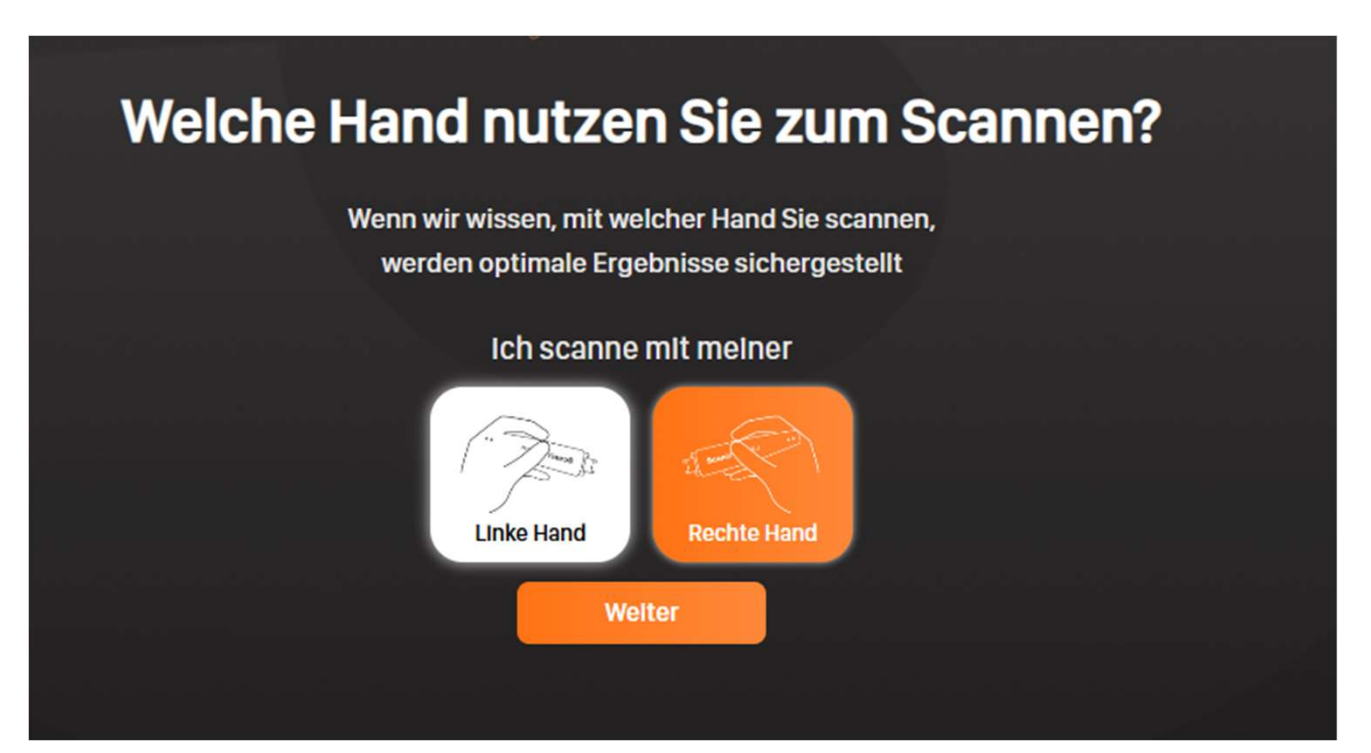

Wählen Sie aus, in welcher Sprache Sie scannen
 möchten (dies können Sie im Nachgang zu ändern).

Reinecker

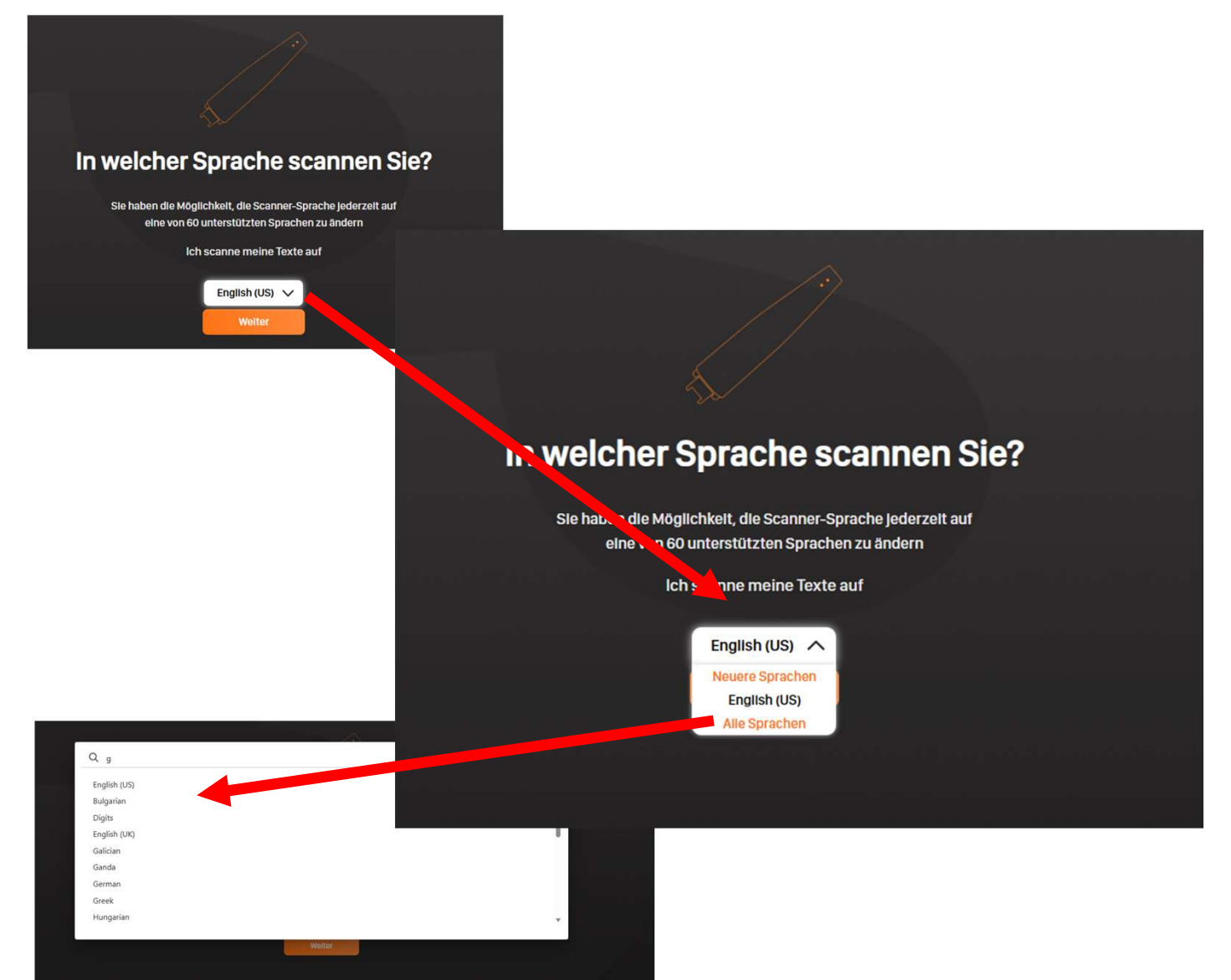

• Schauen Sie das Lernvideo.

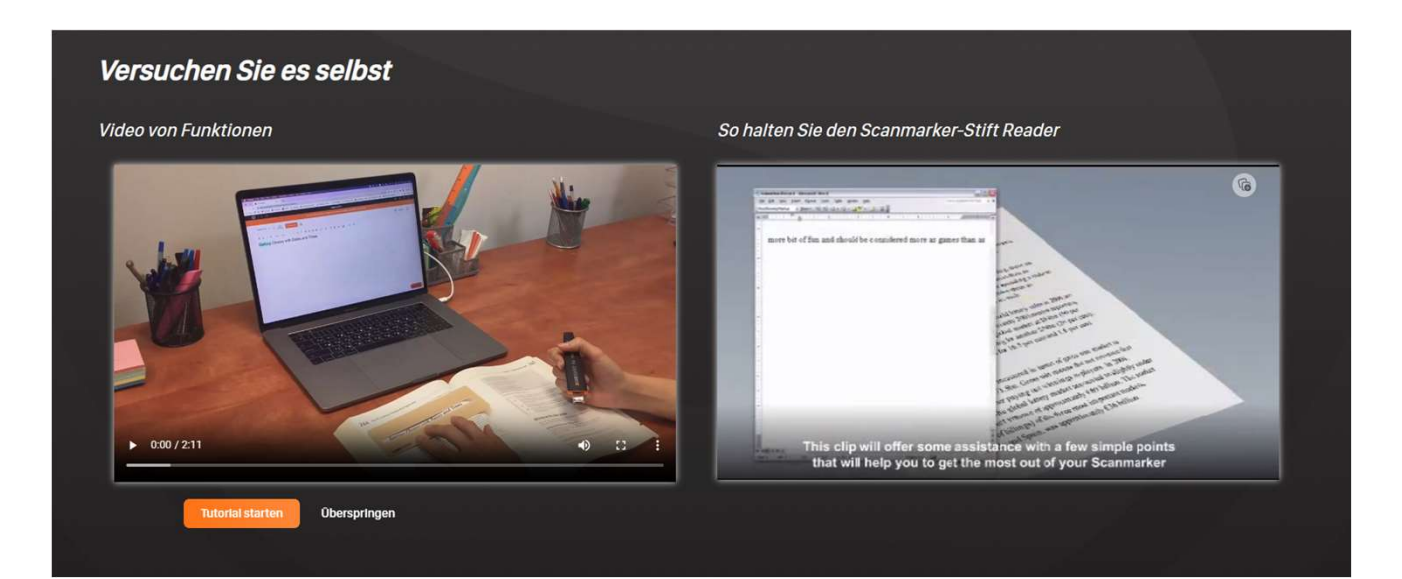

## • Optionen innerhalb der Scanmarker Reader App

|               | 🗾 ScanMa | rker                | × +                                           | ×                                           |  |  |  |
|---------------|----------|---------------------|-----------------------------------------------|---------------------------------------------|--|--|--|
| ÷             | 6 D      | https://a           | app.scanmarker.com/#/scanning?translate=false | 2 A 改 立 企 庙 爱 ② … [b]                       |  |  |  |
|               |          |                     |                                               |                                             |  |  |  |
| R             |          | German              | ✓ ▷ Auswahl C Live lesen C                    | Ag     Obersetzen                           |  |  |  |
| Ø             |          | 501                 | ⓓ B 및 I ↔ Arial ∨ 16pt ∨ 특 Ξ Ξ                | ≡ ≈ ≔ ∞ ≔ ∞ ∞ ∞ ∞ ∞ ∞ ∞                     |  |  |  |
| ŝ             |          |                     |                                               |                                             |  |  |  |
| Q             |          |                     |                                               |                                             |  |  |  |
|               |          |                     | SCANNED                                       |                                             |  |  |  |
| -<br>Ciji<br> |          |                     | SCANNER                                       |                                             |  |  |  |
| مہ<br>1       |          | $\mathfrak{A}$      | Verbinden/Trennen                             | arker vulbinden                             |  |  |  |
| <u>ث</u>      |          |                     |                                               |                                             |  |  |  |
|               | »        |                     | Batterie Level                                | В                                           |  |  |  |
|               |          | 5~~~                | Allgemeine                                    |                                             |  |  |  |
|               |          | 202                 | Einstellungen                                 |                                             |  |  |  |
|               |          | ~                   | Passen Sie die                                | <ul> <li>Sprache einstellen</li> </ul>      |  |  |  |
|               |          | Z                   | Textanzelge an                                | ·<br>• Auguahlyarlagan (Saannan             |  |  |  |
|               |          |                     |                                               | • Auswahl vonesen (Scannen                  |  |  |  |
|               |          |                     | Annual state                                  | und zu lesendes markieren)                  |  |  |  |
|               |          |                     | DOCUMENT                                      | <ul> <li>Live lesen (direkt beim</li> </ul> |  |  |  |
|               |          | Ę                   | Drucken                                       | Scannen)                                    |  |  |  |
|               |          | <pre></pre>         |                                               |                                             |  |  |  |
|               |          | ~~~                 | Teilen                                        | Lesetempo einstellen                        |  |  |  |
|               |          | $\Box$              | Exportieren                                   | Wörterbuchfunktion für                      |  |  |  |
|               |          | ⊥<br>▲              |                                               | Deutsch nicht vorhanden                     |  |  |  |
|               |          | Ŀ                   | Datel hochladen                               |                                             |  |  |  |
|               |          |                     |                                               | <ul> <li>Mikrofon/Diktieren</li> </ul>      |  |  |  |
|               |          |                     | ACCOUNT                                       | und weitere Möglichkeiten                   |  |  |  |
|               |          | $\circ$             |                                               | den Text zu formatieren                     |  |  |  |
|               |          | ŏ                   | meike.hillman@reineckerpr                     |                                             |  |  |  |
|               |          | r<br>P <sup>®</sup> | Lernprogramm                                  |                                             |  |  |  |
|               |          |                     |                                               |                                             |  |  |  |

## REINECKER

## • Markierung während des Vorlesens

|            | voriese                   | en Vive leser   |               | Ŷ          |                |                          |                                 | Ak Obersetze |
|------------|---------------------------|-----------------|---------------|------------|----------------|--------------------------|---------------------------------|--------------|
| o ∂ @ E    | 3 ⊻ <i>I <del>3</del></i> | 🔓 Arial 🗸       | 16pt ~ 🚍      |            | i≡ ∽ j≡ ∽ ∈    | Σ <b>π</b> π. <u>Α</u> ∨ | <u>*</u> ~                      |              |
| .] Wie kam | es dazu, da               | ass ihr euch fü | ùr ein Tiny H | louse ents | schieden habt? | Kam ein "normale         | s" Haus für euch nicht infrage? |              |

## • Übersetzen in mehr als 40 Sprachen

|                                                                                                    |                                                                                                    | scanma                                                 | rker                                                                                                    |                                                                 |            |  |
|----------------------------------------------------------------------------------------------------|----------------------------------------------------------------------------------------------------|--------------------------------------------------------|----------------------------------------------------------------------------------------------------|-----------------------------------------------------------------|------------|--|
| Von<br>German ✓<br>S C B<br>[] Wie kam es<br>entschieden ha<br>infrage?<br>Die Idee kam ei<br>gerade erst ein<br>mich noch sehr | ▶ Auswahl<br>vorlesen  ▶ Lwe lesen  ↓ I  ▲ Arial  ↓ 16pt  adazu, dass ihr euch für ein Tiny Ho<br>bt? Kam ein "normales" Haus für eu<br>igentlich von meinem Mann. [] Als<br>paar Jahre in den USA lebte, war de<br>neu. | Q<br>use<br>ach nicht<br>Deutsche, die<br>as alles für | Bis<br>English (UK) V P Auswahl<br>vorlesen Vo<br>(] How did it come about that you decided on a Tiny House?<br>Wasn't a "normal" house an option for you?<br>The idea actually came from my husband. [] As a German who<br>had only lived in the USA for a few years, it was all very new to<br>me. |                                                                 |            |  |
|                                                                                                    | Bis<br>English (UK)<br>Q Sprache suchen<br>Dutch<br>English (US)<br>Esperanto<br>Estonian<br>Earoase                                                                                                    | Auswahi<br>voriesen<br>X<br>at<br>op<br>m<br>a         | you decid<br>otion for yo<br>ny husband<br>few years                                                                                                    | led on a Tiny Ho<br>ou?<br>d. [] As a Gerr<br>, it was all very | Obersetzen |  |
|                                                                                                    | Faroese<br>Fijian<br>Finnish<br>French<br>Friulian                                                                                                    | •                                                      |                                                                                                    |                                                                 |            |  |

• Mikrofon/Diktierfunktion

| German V D Auswahl Vorlesen C & D                                   |  |  |  |  |  |  |  |
|---------------------------------------------------------------------|--|--|--|--|--|--|--|
| 5 ở ⓓ B 및 I 등 Arial × 16pt × 를 돌 들 들 : E × E × 를 돌 II IL            |  |  |  |  |  |  |  |
| Hallo, das ist ein Test.<br>sprich jetzt<br>sprich in dein mikrofon |  |  |  |  |  |  |  |

• Beim Verlassen der App

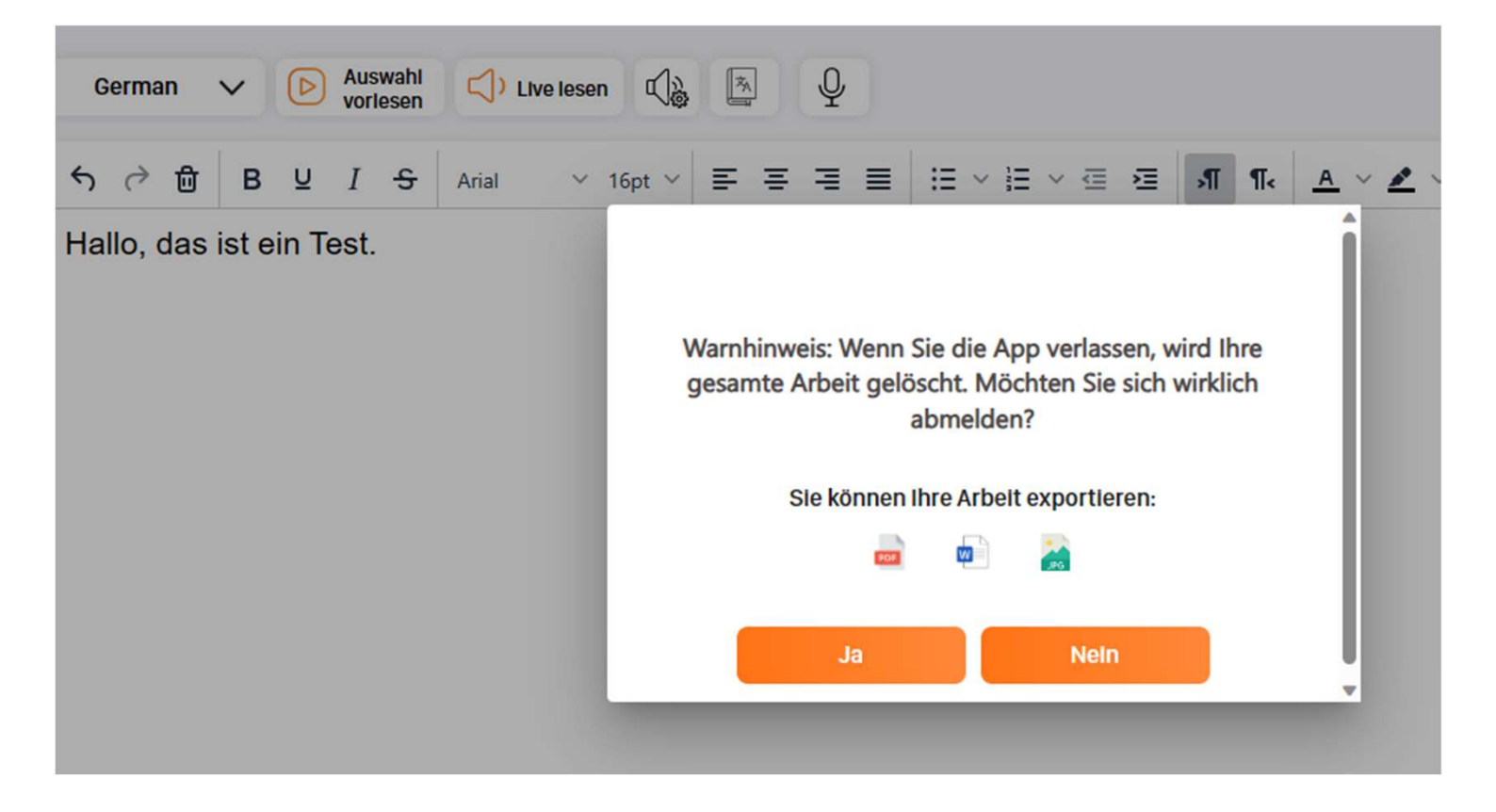